## Comprendre les étapes de désenregistrement pour le code de retour de réservation de licence Smart perdue

Table des matières

Introduction Procédure

## Introduction

Ce document décrit la procédure à suivre pour annuler l'enregistrement de CyberVision Center à partir de Cisco Smart Software Manager lorsque le code de retour de réservation est perdu.

## Procédure

Au cours du processus de désinscription du centre (référence : <u>étapes de désinscription</u>), l'utilisateur est censé copier/enregistrer le code de retour de réservation généré et poursuivre les étapes de restauration des jetons de licence dans Cisco Smart Software Manager (CSSM) à l'aide du code généré précédemment (reportez-vous à l'étape 2. dans <u>Étapes de désinscription</u>).

Si l'utilisateur n'a pas copié/enregistré le code de retour de réservation généré, utilisez cette procédure afin de récupérer à nouveau le code.

Étape 1. Dans Cisco Cyber Vision, cliquez sur le bouton REGISTER.

| 1) You are currently running in Evaluation mode.                                                                                                    |  |
|----------------------------------------------------------------------------------------------------|--|
| To register Cisco Cyber Vision with Cisco Smart Software Licensing:                                                                                                    |  |
| <ul> <li>Ensure this product is set with the right Software Subscription Licensing (Essentials or Advantage). This might require you to edit the Software Subscription Licensing.</li> <li>Ensure this product has access to the internet. This might require you to edit the Smart Call Home Transport Settings.</li> <li>Log in to your Smart Account in Smart Software Manager.</li> </ul> |  |
| <ul> <li>Navigate to the Virtual Account containing the licenses to be used by this Product Instance.</li> <li>Generate a Product Instance Registration Token (this identifies your Smart Account) and copy or save it.</li> </ul>                                                                                                    |  |
| REGISTER                                                                                                    |  |

La fenêtre Smart Software Licensing Product Registration s'ouvre.

Étape 2. Cliquez sur le lien start here.

| Smart Software Licensing Product Registration                                                                                                    |                                             |
|----------------------------------------------------------------------------------------------------|---------------------------------------------|
| To register the product for Smart Software Licensing:                                                                                                    |                                             |
| <ul> <li>Ensure that you have connectivity to the url specified in your Smart Call Home settings. By default, this will require authorized for License Reservation and you wish to reserve licenses start here.</li> <li>Paste the Product Instance Registration Token you generated from Smart Software Manager.</li> </ul> | e Internet access. If your Smart Account is |
| Product Instance Registration Token:                                                                                                    |                                             |
|                                                                                                    | ^<br>_                                      |
| <                                                                                                    | >                                           |
| . Reregister this product instance if it is already registered                                                                                                    |                                             |
|                                                                                                    | Register Cancel                             |

Étape 3. Cliquez sur Yes, My Smart Account is License Reservation Enabled.

| Smart Sottware Licensing                                                                                                    |  |  |  |  |
|----------------------------------------------------------------------------------------------------|--|--|--|--|
| \land Ensure Smart Account Can Use License Reservation                                                                                                    |  |  |  |  |
| Use of the License Reservation requires specific permission from Cisco. If you do not see a "Reserve Licenses" button in Inventory > Licenses in Smart Software Manager , your account does not have the ability to use this feature. |  |  |  |  |
| Please be aware that License Reservation reduces or nullifies many of the benefits of Smart Licensing including:                                                                                                    |  |  |  |  |
| <ul> <li>Dynamic movement of license consumption between products, failed or otherwise</li> <li>License usage visibility and asset management</li> <li>Simplified product registration</li> </ul>                                     |  |  |  |  |
| Yes, My Smant Account is License Reservation Enabled                                                                                                    |  |  |  |  |

Étape 4. Cliquez sur Générer un code de demande de réservation.

| Mart Somward FireAncino | e requesting in your Smart Account |        |
|-------------------------|------------------------------------|--------|
|                         | Generate Reservation Request Code  | Cancel |

À cette étape, votre code de demande de réservation s'affiche. Ignorez le code et choisissez l'option close.

Étape 5. Dans Cisco Software Central, accédez à Inventory > Product Instances et cliquez sur instance de produit. Téléchargez le code d'autorisation de réservation.

| erts   Inventory   Convert to Smart Li                                                                                                    | censing   Reports   Preferences   On-Prem                                                                                                    | Accounts Activity              |                           |                           |
|----------------------------------------------------------------------------------------------------|----------------------------------------------------------------------------------------------------|--------------------------------|---------------------------|---------------------------|
| irtual Account: IOT Security                                                                                                    | Demos                                                                                                    |                                | 🚯 Major 🛛 🕕 Minor 🗌 🌉     | Informational Hide Alerts |
| General Licenses Produ                                                                                                    | Event Log                                                                                                    |                                |                           |                           |
| Authorize License-Enforced Feature                                                                                                    | es                                                                                                    | Search by                      | Name, Product Type        | ٩                         |
| Name                                                                                                    | Product Type                                                                                                    | Last Contact 👻                 | Alerts                    | Actions                   |
| UDI_PID:CV-CNTR-ESXI; UDI_SN:CEN                                                                                                    | TERVM-INT17047; CCV                                                                                                    | 2020-Dec-16 18:50:19 (Reserved | Licens                    | Actions 🗸                 |
| 10,701074 (0,0000000)                                                                                                    |                                                                                                    | 20244-0.002                    |                           | 10000                     |
| 10,700-000-00,000 (0,00-00)                                                                                                    | an Ball Latin and Latin and                                                                                                    | Bill-Bac C Will C Facebook     |                           | Address +                 |
| scription                                                                                                    |                                                                                                    |                                |                           |                           |
| scription<br>co Cyber Vision                                                                                                    |                                                                                                    |                                |                           |                           |
| scription<br>co Cyber Vision<br>neral                                                                                                    |                                                                                                    |                                |                           |                           |
| scription<br>co Cyber Vision<br>neral<br>lame:                                                                                                    | UD, PE CHORNESK, S                                                                                                    | DI_DIV/Means-36402798383       | Refut) (*** Hadfiffia     | 14E                       |
| scription<br>co Cyber Vision<br>neral<br>lame:<br>Product:                                                                                                    | sati, PELCo Orth ESH, V<br>Deci Uper Year                                                                                                    | D_DC186are-MintC78030          | botoli (***#ball?Sha      | (ME)                      |
| erview Event Log<br>scription<br>co Cyber Vision<br>neral<br>lame:<br>Product:<br>dost Identifier:                                                                                              | uto, PEL Co-ONTR-ESH, V<br>Deco Cyber Theor                                                                                                    | Dr_DV:/Means-Mintel?98282      | tonol (****battitia       | 646                       |
| erview Event Log<br>scription<br>co Cyber Vision<br>neral<br>lame:<br>Product:<br>Host Identifier:<br>MAC Address:                                                                              | uto, PEL Co ONTRA ESAL SI<br>Ches Cyber Theor.                                                                                                    | Dr_Dhi rAffeare Mind2780303    | Roman) (****Kadiliinka    | cutt.                     |
| erview Event Log<br>scription<br>to Cyber Vision<br>neral<br>lame:<br>Product:<br>Host Identifier:<br>MAC Address:<br>PID:                                                                      | UD, PD CV ONTREDRE U<br>Dess Cyber Vision<br>-<br>-<br>-<br>CV ONTREDR                                                                                 | DI_DIVINIANS NONCOMOUS         | Refecti (*** elastitita   | (ME)                      |
| erview Event Log<br>scription<br>to Cyber Vision<br>neral<br>lame:<br>Product:<br>dost Identifier:<br>MAC Address:<br>PID:<br>Serial Number:                                                    | UD, PD C+ OPTHESH, U<br>Dece Cyber Hear<br>-<br>-<br>C+ OPTHESH<br>Means MAQUERDMAN                                                                    | 0.00186an 884079000            | 1.01.01 (*****).aft(*)1.a | 146                       |
| erview Event Log<br>scription<br>co Cyber Vision<br>neral<br>lame:<br>Product:<br>dost Identifier:<br>MAC Address:<br>PID:<br>Serial Number:<br>JUID:                                           | SED_PED_CV_ONTM-EDM_SE<br>Cases Cyber Views<br>-<br>Cv_ONTM-EDM<br>Vibuara 2010/2010/2010/2010                                                         | D_DC199440944                  |                           | 146                       |
| erview Event Log<br>scription<br>to Cyber Vision<br>neral<br>lame:<br>Product:<br>Host Identifier:<br>MAC Address:<br>PID:<br>Serial Number:<br>JUID:<br>Virtual Account:                       | UD_PD_C+ONTR-EDH; U<br>Clean Cyber Vision<br>-<br>-<br>C+ONTR-EDH<br>Visions Non(C*NEXEMAN<br>-<br>Cyber Vision                                        | Dr_DN:1496are-16462798385      | Romati (****Kadifiika     | 646                       |
| erview Event Log<br>scription<br>to Cyber Vision<br>neral<br>lame:<br>Product:<br>Host Identifier:<br>MAC Address:<br>PID:<br>Serial Number:<br>JUID:<br>Virtual Account:<br>Registration Date: | UD, PD Co ONTRADAL D<br>Class Cyber Thios<br>-<br>-<br>-<br>Co ONTRADA<br>Vibuara IONIC TROUBLING<br>-<br>Cyber Thios<br>2011 Feb 27 10 4010           | Dr_DN:/Means-36402798303       |                           | (ME)                      |
| scription<br>co Cyber Vision<br>neral<br>lame:<br>Product:<br>lost Identifier:<br>MAC Address:<br>PID:<br>Serial Number:<br>JUID:<br>firtual Account:<br>Registration Date:<br>ast Contact:     | 100, PE: Co ONTRADAL SI<br>Deco Option Theory<br>-<br>-<br>-<br>Co ONTRADA<br>Vibrano Diricita SI (1999)<br>-<br>Cyber Theory<br>2019 Feb (2110) 40101 | D1_01115ears-10160710000       |                           | 1946                      |

Étape 6. Dans l'interface graphique utilisateur de CyberVision Center, cliquez sur le bouton Return Reservation Authorization Code.

|                                                                                                    | A 90 Gays remaining<br>Evaluation Mode                                  |
|----------------------------------------------------------------------------------------------------|-------------------------------------------------------------------------|
| Smart Software Licensing<br>To view and manage Smart Licenses for your Cisco Smart Account, go to Smart Software Manager                                                                                                    | ACTIONS +                                                               |
| 1 This product has a pending License Reservation Request.                                                                                                    |                                                                         |
| <ul> <li>To complete the reservation:</li> <li>Go to the desired Virtual Account in Smart Software Manager and click the "Reserve Licenses" button on the Licenses tab</li> <li>Enter, paste, or upload your Reservation Request Code or file into the window that apears, choose the licenses to reserve and click Code/File button to generate the Reservation Authorization Code</li> <li>Save or copy the Reservation Authorization Code that is generated and click the enter Reservation Authorization Code button be</li> </ul> ENTER RESERVATION AUTHORIZATION CODE <b>ENTER RESERVATION AUTHORIZATION CODE VIEW RESERVATION REQUEST CODE</b> | k the Install Request Authorization<br>ellow<br>CEL RESERVATION REQUEST |

Étape 7. Collez le code d'autorisation de réservation copié à l'étape précédente.

| Reservation Authorization Cod                                                                                                    | le:                                                                                                    | our Reservation Authorization Code below.                                                                                                    |
|----------------------------------------------------------------------------------------------------|----------------------------------------------------------------------------------------------------|----------------------------------------------------------------------------------------------------|
| <ul> <li>SagDescription subscription</li> <li>Samucleos CISCO, CMBER, V</li> <li>ratartDate 2023- Jun-21 UPC</li> <li>ratioplay/Karne Cyber Vision 5</li> </ul> | ertD=-:habscriptiontD=-:ket<br>HIHDN_ED5_KC3006_5.0_adbe<br>-:httertDate=-onatDate=302<br>iensor intrusion Detection Lio<br>Hardware Sensor Requires A | Minnent entitlement Sag-regist.2019<br>Mild3 7095 Adds: 9206 4293ds: 34673 Sagcount 1 Sount<br>B May 26 UTC InsetDate Scenae Tope TDRM Scenae Tope<br>ense Tar IC 2000 MinglayName SagDescription -Cyber Vision Sensor Intrusion<br>Montage Uconse SagDescription subscription D Subscription D- |
| Sentitionent Sentitionents<br>Sentitionent Sentitionents<br>Signature MEQCIDBECHEA<br>Signature adl -P.CY-ON                                                    | SutherizationCade=<br>Bhu-SuQ27En-Gritteluted<br>PR-ESH_3 VMware Sekt(27)                                                                              | DQRSs25+E52-dH+K-RB-Blog DgSR08PwCNaxG-Durtsuh-KRGIQROx81274/79<br>HT0058H4D-0134Rad056acSefD-1udlapecific/PLR-(                                                                                                    |

Étape 8. Cliquez sur **Return Authorization Code/File** et attendez que le code de réservation de retour s'affiche. Une fois affiché, copiez le code.

Étape 9. Accédez à Inventaire > Instances de produit, cliquez sur l'option Actions, et choisissez Supprimer....

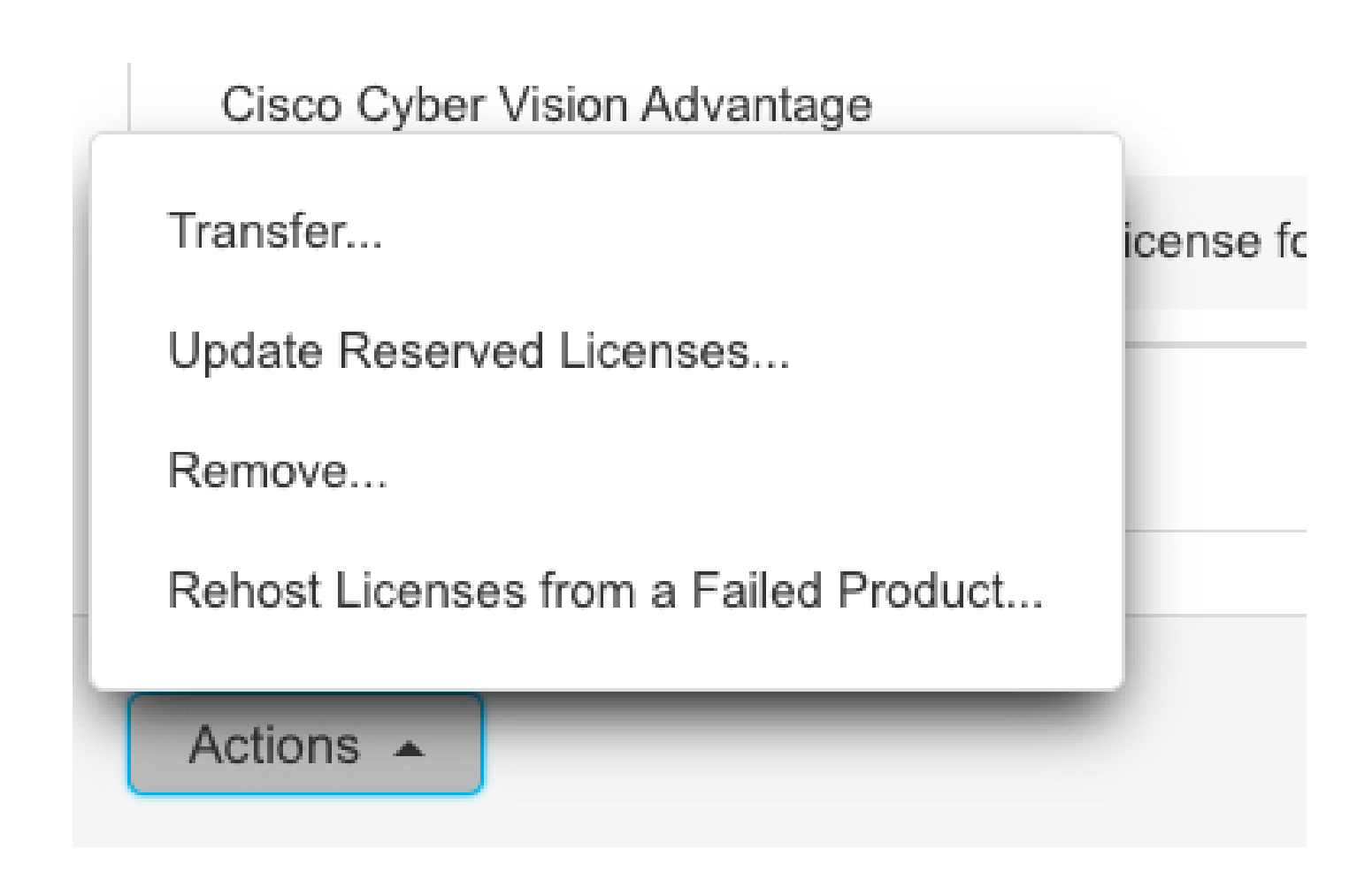

Étape 10. Collez le code d'autorisation de retour copié à l'étape précédente et cliquez sur l'option Supprimer la réservation.

| Remove Reservation                                                                                                    | ×    |
|----------------------------------------------------------------------------------------------------|------|
| To remove a Product Instance that has reserved licenses and make those licenses once again available to other Product Instances, enter in the Reservation Return Code generated by the Product Instance. If you cannot generate a Reservation Return Code, contact Cisco Support |      |
| * Reservation Return Code:                                                                                                    |      |
| Remove Reservation Car                                                                                                    | icel |

## À propos de cette traduction

Cisco a traduit ce document en traduction automatisée vérifiée par une personne dans le cadre d'un service mondial permettant à nos utilisateurs d'obtenir le contenu d'assistance dans leur propre langue.

Il convient cependant de noter que même la meilleure traduction automatisée ne sera pas aussi précise que celle fournie par un traducteur professionnel.